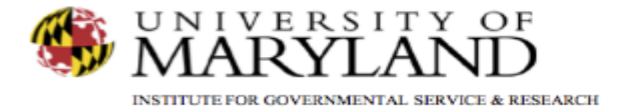

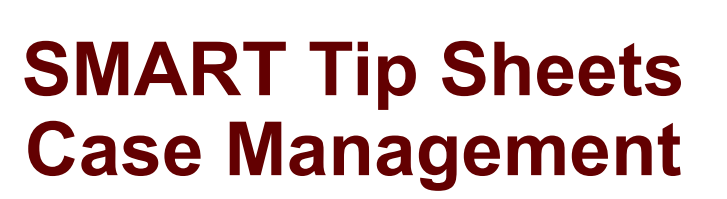

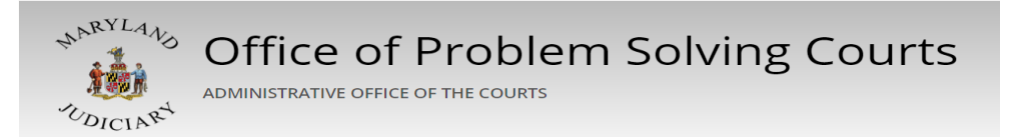

**Case Management** 

- Case Management Activities
- **Referrals to Services**
- Services Attended

This set of tip sheets explains how to document and monitor various types of case management services, including case management activities, referrals, and attendance. Total Pages: 2

IGSR Technical Support: 301.405.4870 Email: <u>igsrsupport@umd.edu</u> Created: June 2015 Revised: June 2018

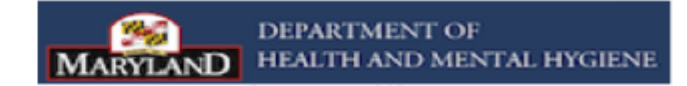

Case Management/ Entering Case Management Activities Documentation of case management related services and activities is a pivotal part of monitoring a participant's progress. Please reference the PS Court SMART Training Manual and the SMART PS Court Case Manager's Guide to ensure required fields are completed accurately.

- 1. <u>Entry Steps</u>: Login, Select Facility (if applicable), Client List, Client Profile, Intake, Activity List, PS Court, Case Management.
- 2. Click <u>Add New</u> to make a case management entry.
- 3. Enter the **Event Date** (Note: This will automatically enable the Event Type field.)
- 4. Click on the drop down arrow, and select an **Event Type** (Case Management, Referral to Services, or Services). Note: The Event field options will be associated with the Event Type that is selected.)
- 5. Go to the **Outcome** field, and select the appropriate outcome.
- 6. Go to the **Type of Contact** field, and select the appropriate contact.
- 7. Go to the **Duration** field, and indicate the time allocated to the case management services. For example, a hour session would be documented as 01:00.
- 8. Go to the **Location** field, and select the location of the service. Note: The Location field is required for all 'Face to Face' contacts.
- 9. Signed/Unsigned Notes: This screen contains a Signed/Unsigned note function. To make an editable note, enter the note in the Unsigned Note field and click Save or Finish. To electronically sign the note, enter the note in the Unsigned Note field and click Sign Note. Note: Signing a note will certify its content and preclude further editing. However, if the signed note contains erroneous information or additional data needs to be entered, simply enter the new information in the Unsigned Note box and click Sign Note
- 10. Click **Save** and **Finish**.

Note: To document a case management summary note that will appear on the Client Progress Report, select **Case Management Activities** as the Event Type and choose **Summary Note** as the event. Only signed notes for Summary Notes will appear on the Client Progress Report. The lower section of the screen provides a historical list of Case Management events for a participant's' case. To review an existing record, go to the Actions column, hover over the icon that resembles a pencil, and click **Review**.

| User: Gibbs, Sharon 🔻   Location: MBC Trea                                                                   | atment Center (Tra                                                                     | ining Agen, Santa Ana 🖋                                                                                                |                                                                |                                                | Genera                       | ite Report 📔 👁              |
|----------------------------------------------------------------------------------------------------|----------------------------------------------------------------------------------------|----------------------------------------------------------------------------------------------------|----------------------------------------------------------------|------------------------------------------------|------------------------------|-----------------------------|
| 4                                                                                                    | & Client: Pig, P                                                                       | orky   M0601640987PI   1 O Clear Client                                                                                |                                                                |                                                |                              |                             |
| Home Page C                                                                                                  | ase Managemen                                                                          | It Search                                                                                                    |                                                                |                                                |                              |                             |
| Agency                                                                                                    | Event                                                                                  | • Facili                                                                                                    | ty                                                             |                                                |                              |                             |
| Group List                                                                                                   | Event Type                                                                             | - Outcom                                                                                                    | ne 🗸 🗸                                                         | Click                                          | Generate Reno                | rt to                       |
| Authorization Dashboard                                                                                      | Type of Contact                                                                        | ¥                                                                                                    |                                                                | Cherk                                          | Cenerate Repo                |                             |
| Client List                                                                                                  | Start Date 9/1                                                                         | 5/2015 End Da                                                                                                    | te 9/14/2016                                                   | print                                          |                              |                             |
| Client Profile                                                                                               |                                                                                        |                                                                                                    | Clear Go                                                       |                                                |                              |                             |
| Linked Consents<br>Non-Episode Contact                                                                       | Case Manageme                                                                          | ant: Related Services for Pig, Porky Export                                                                            |                                                                |                                                |                              | Ā                           |
|                                                                                                    | tions Date                                                                             | Event                                                                                                    | Event Type                                                     | Type of Contact                                | Location                     | Outcome                     |
| - Activity List Ac                                                                                           |                                                                                        | Case Management Planning                                                                                               | Case Management Activities                                     | Face to Face                                   | Problem Solving Court Office | Attended                    |
| Activity List     Court Monitoring                                                                           | 9/14/2016                                                                              | Case Management Flamming                                                                                               | ouse management ristinges                                      |                                                |                              |                             |
| Activity List     Court Monitoring     Judicial Cont Care                                                    | <ul> <li>9/14/2016</li> <li>4/15/2016</li> </ul>                                       | Summary Note                                                                                                    | Case Management Activities                                     | Written/Email                                  |                              | N/A                         |
| Activity List     Court Monitoring     Judicial Cont Care     Intake                                         | <ul> <li>9/14/2016</li> <li>4/15/2016</li> <li>4/11/2016</li> </ul>                    | Case Management Fraining<br>Summary Note                                                                               | Case Management Activities                                     | Written/Email                                  | Problem Solving Court Office | N/A<br>Attended             |
| Activity List     Court Monitoring     Judicial Cont Care     Intake     Lab/Radiology                       | <ul> <li>9/14/2016</li> <li>4/15/2016</li> <li>4/11/2016</li> </ul>                    | Case waringenterin i taniming<br>Summary Note<br>Case Management Review                                                | Case Management Activities                                     | Written/Email<br>Face to Face                  | Problem Solving Court Office | N/A<br>Attended             |
| Activity List     Court Monitoring     Judicial Cont Care     Intake     Lab/Radiology     Fee Determination | <ul> <li>9/14/2016</li> <li>4/15/2016</li> <li>4/11/2016</li> <li>4/11/2016</li> </ul> | Case was agreened to an internet<br>Summary Note<br>Case Management Review<br>Community Service and Volunteer Projects | Case Management Activities Case Management Activities Services | Written/Email<br>Face to Face<br>Phone Contact | Problem Solving Court Office | N/A<br>Attended<br>Attended |

Choosing an Event Type will automatically populate the Event drop down menu, and enable the Type of Contact field.

| ISTO                               |                                                                                                    | ELogout                      |
|------------------------------------|----------------------------------------------------------------------------------------------------|------------------------------|
| User: Gibbs, Sharon 💌 🕴 Location   | v MBC Treatment Center (Training Agen, Santa Ana 🖋                                                          | <ul> <li>Snapshot</li> </ul> |
|                                    | Lear Client: Pig, Porky   M0601640987PI   1 O Clear Client                                                  |                              |
| Home Page                          | Case Management: Related Services                                                                           |                              |
| <ul> <li>Agency</li> </ul>         | Event Date 9/14/2016 🚔 Staff Name Glibbs, Sharon 🗸                                                          |                              |
| <ul> <li>Group List</li> </ul>     | Event Type Case Management Activities v Event Case Management Planning v                                    |                              |
|                                    | Outcome Attended v Type of Contact Face to Face v                                                           |                              |
| ✓ Client List                      | Duration (HH:MM) 01.00 Location Problem Solving Court Office 💌                                              |                              |
| <ul> <li>Client Profile</li> </ul> | Unsigned Note (Work in Progress) Signed Note                                                                |                              |
|                                    | document your note. (Appended 9/14/2015 10:30:55 AM (Sibbs,<br>Sharon) MBC Treatment Center (Training Agen) |                              |
|                                    |                                                                                                    |                              |
|                                    |                                                                                                    |                              |
|                                    | Sign Mate                                                                                                   |                              |
|                                    |                                                                                                    |                              |
|                                    |                                                                                                    |                              |
|                                    |                                                                                                    |                              |
|                                    |                                                                                                    |                              |
|                                    |                                                                                                    | Oursel One Circlet           |
| Wait List                          |                                                                                                    | Cancel Save Finish           |
| Tx Team                            |                                                                                                    |                              |
| Screening                          |                                                                                                    |                              |

Select Case Management activities as the Event Type and Summary Note as the Event to ensure the Summary Note appears on the Client Progress Report. Notes must be signed in order to appear on the Client Progress Report.